## Partnergegevens controleren

- 1. Log in op je partnerportaal
- 2. Jouw gegevens kan je controleren bij het kopje: Mijn gegevens

| Mijn account Overzicht                           |               |                    |           |              |  |  |  |
|--------------------------------------------------|---------------|--------------------|-----------|--------------|--|--|--|
|                                                  |               |                    |           |              |  |  |  |
| Overzicht<br>Mijn gegevens<br>Productvoorstellen | 1             | 1111               |           | 1            |  |  |  |
| Producten<br>Bestellingen                        | Mijn Gegevens | Productvoorstellen | Producten | Bestellingen |  |  |  |
| Afletteren<br>Uitloggen                          |               |                    |           |              |  |  |  |
|                                                  | -             |                    |           |              |  |  |  |
|                                                  | Afletteren    |                    |           |              |  |  |  |

3. Controleer en indien nodig wijzig je hier je **persoonsgegevens** en **inloggegevens**.

| Mijn gegeven                    | s                             |                                  |  |
|---------------------------------|-------------------------------|----------------------------------|--|
|                                 |                               |                                  |  |
| Overzicht<br>Mijn gegevens      | Persoonlij                    | ke gegevens                      |  |
| Productvoorstellen<br>Producten | Naam                          | M Meedoen                        |  |
| Bestellingen<br>Afletteren      | Telefoonnummer<br>E-mailadres | 0612345678<br>meedoen@meedoen.nl |  |
| Uitloggen                       | Gebraikersnaam                | meedoen@meedoen.n                |  |
|                                 | Gegevens wijzigen             | Inloggegevens wijzigen           |  |
|                                 |                               |                                  |  |

- 4. Op deze pagina controleer/wijzig je ook de **Organisatiegegevens.** Let op, belangrijk om te controleren:
  - IBAN
  - KvK
  - Indien van toepassing KvK vestigingsnummer
  - Korte omschrijving van de organisatie, hierbij kan je maximaal 500 tekens gebruiken. Deze beschrijving is zichtbaar in het organisatieprofiel op de website.

## Producten beoordelen/ controleren

- 1. Log in op je partnerportaal
- 2. De huidige producten die je aanbiedt vindt je bij het kopje: **productvoorstellen concept**.

| Mijn account Overzicht                           |               |                    |               |              |  |  |
|--------------------------------------------------|---------------|--------------------|---------------|--------------|--|--|
|                                                  |               |                    |               |              |  |  |
| Overzicht<br>Mijn gegevens<br>Productvoorstellen | 1             | <u></u>            | <u>II III</u> | )            |  |  |
| Producten<br>Bestellingen                        | Mijn Gegevens | Productvoorstellen | Producten     | Bestellingen |  |  |
| Uitloggen                                        |               |                    |               |              |  |  |
|                                                  | -             |                    |               |              |  |  |
|                                                  | Afletteren    |                    |               |              |  |  |

3. Loop je producten na en pas aan waar nodig.

## Let op, belangrijk om te controleren:

- De beschrijving van je product mag maximaal 1000 tekens bevatten.
- Biedt jij een product aan waarbij de deelnemer eerst contact met je moet opnemen omtrent beschikbaarheid, wachtlijsten of productvoorraad vermeld dit dan bij de deelnemer tips. Vink ook het hokje aan bij het kopje klantcontact.
- Beschikbaarheid of productvoorraad kan je daarnaast ook zelf beheren waarbij je een maximaal aantal plekken/ producten beschikbaar stelt. Dit vul je in bij voorraadbeheer.
- Aankoopnotitie: Dit is een bericht dat de deelnemer ontvangt na het bestellen van het product. Hier kan je beschrijven hoe een deelnemer de bestelling bij jou kan plaatsen/afnemen.
- **Vul je BTW tarief correct in**, dit kan bij een definitief product niet meer worden aangepast (nul= 0% laag= 9% hoog= 21%)
- 4. Op de volgende pagina kan je de afbeelding toevoegen en aangeven voor welke meedoen-gemeentes je jouw product wilt toevoegen.
  - **Afbeelding**: de afbeelding mag maximaal 3MB zijn.
  - **Regio's:** meerdere regio's zijn aangesloten bij de Meedoenregeling. Je kan zelf kiezen of je je product voor meerdere regio's aanbied. Let op, niet alle regio's handteren dezelfde richtlijnen, per regio word je productvoorstel beoordeeld.

| Mijn gegevens<br>Productvoorstellen | Productaegevens                                                                                                    | 2<br>Afbeelding en Regio                                                       | G           |  |
|-------------------------------------|----------------------------------------------------------------------------------------------------|--------------------------------------------------------------------------------|-------------|--|
| Producten                           |                                                                                                    |                                                                                |             |  |
| Afletteren<br>Uitloggen             | Afbeeldin                                                                                                    | ig en Regio                                                                    |             |  |
|                                     | Afbeelding<br>Eisen afbeelding: min 1 mb. in kleur.<br>Toegestane bestandtypes: jog. joeg<br>Upload image<br>Toepassen | , scherp. liggend, geen collage, zonder logo/tekst.<br>, jffr, pjpeg. pjp. png | Bladeren    |  |
|                                     | Regio's<br>Selecter hier de regio's waarvoor u                                                                         | i het product wilt indienen.                                                   | Controleren |  |